En el moment que hem assignat el currículum, l'equip directiu hem definit els grups, hem assignat, a part dels alumnes, els mestres i els continguts que imparteix cadascú de vosaltres.

Si aquest procés s'ha realitzat correctament, cada un de vosaltres, els mestres, podreu entrar a SAGA, amb el vostre **identificatiu de l'xtec** i entrar les qualificacions (literals i/o frases) dels vostres alumnes.

Podem  $\begin{bmatrix} -\dot{\heartsuit} \\ -\dot{\heartsuit} \end{bmatrix}$  Avaluar per grups o  $\begin{bmatrix} -\dot{\heartsuit} \\ -\dot{\heartsuit} \end{bmatrix}$  Avaluar per alumnes

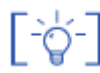

## Avaluar per grups

Aneu al menú **Professorat | Grups | Grups**. En aquesta subtasca apareixen relacionats tots els grups als quals hi teniu accés.

| Cent  | re   Professorat   Util | itats   Sistema |              |         |
|-------|-------------------------|-----------------|--------------|---------|
| Infor | rmació Grups            |                 |              |         |
| Grup  | ps                      |                 |              |         |
| Llist | ta de grups             |                 |              |         |
| #     |                         | Grup            | Observacions | Accions |
| 1     | EPRI 2A ( 2A )          |                 |              |         |
| 2     | EPRI 28 ( 28 )          |                 |              |         |
|       |                         |                 |              |         |

Professorat | Grups | Grups

Feu un clic a sobre de la icona per obrir a la llista de continguts avaluables:

| #   | Contingut                       | Accions          |
|-----|---------------------------------|------------------|
| 1   | Educació física                 |                  |
| 2   | Informàtica                     |                  |
| 3   | Llengua castellana i literatura |                  |
| 4   | Llengua catalana i literatura   | 88               |
| 5   | Matemàtiques                    |                  |
| Pàg | ina 1 de 1 Resu                 | itats 1 - 5 de ! |

Continguts docents d'un grup, avaluables pel mestre

Escolliu un **contingut** i premeu la icona Sper entrar. Seguidament accedireu a la finestra d'avaluació del grup d'alumnes.

A la part superior apareix una primera línia amb la definició de **Grup** i **Contingut docent**.

Des d'una segona línia, s'indica, primer, el parcial d'avaluació que està obert, i a sota apareix la llista amb les totes les **Unitats de Programació** i l'Àrea que es poden avaluar des d'aquesta finestra.

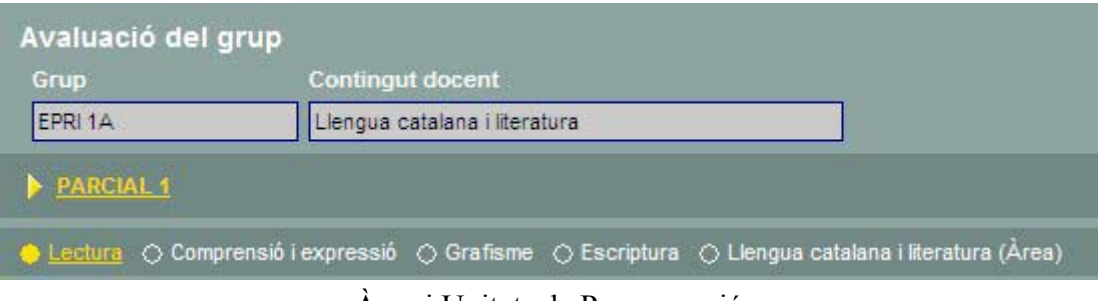

Àrea i Unitats de Programació

A la taula es relacionen els alumnes del grup, juntament amb les tasques que es poden realitzar.

| Alumnes                   | Notes anteriors | Nota | Banc de frases 1 📓 | Banc de frases 2 📄 | Obs. |
|---------------------------|-----------------|------|--------------------|--------------------|------|
| Alzuria Sanabra, Óscar    |                 |      |                    |                    | e    |
| Arques Bergada, Flavio    |                 | •    |                    | l l                | e.   |
| Al Hamri ZUMBA, Sergi     |                 | PA 🔹 |                    |                    | 2    |
| Barba CİVICO, Alba        |                 | -    |                    |                    | e.   |
| Alcacer PESANTES, Pol     |                 |      |                    | 2                  | 2    |
| Alsedà RAMOS, Joel        |                 | -    | 2                  | <i>Q</i>           | 0    |
| Ashtari SALAWI, Alejandro |                 |      |                    | e e                | 2    |

Avaluar per grup una àrea Unitat de Programació

- Nota: Entrada del literal d'avaluació, a partir d'un desplegable que dóna accés al llistat de tots el literals definits anteriorment.
- Notes Anteriors: A partir del 2n. parcial, es podrà consultar les notes introduïdes en anteriors avaluacions.

## Bancs de Frases

A la pantalla apareixeran operatius 1 o 2 bancs, segons l'assignació prèvia que s'ha fet a cada Unitat de Programació.

Des d'aquest apartat es poden assignar i modificar les frases dels diferents alumnes:

- Introduïu el nombre d'una frase a la primera cel·la i feu un **Retorn**. El nombre apareixerà, en llista, a la cel·la de l'esquerra.
- Repetiu l'acció tantes vegades com frases vulgueu introduir.

| 2,10,12,19 |   |
|------------|---|
|            | l |
|            | 2 |

Introducció de frases d'un banc d'observacions

• Si voleu introduir una mateixa frase a tots els alumnes, ho podeu fer de manera automàtica, escrivint el nombre amb el signe de l'asterisc (\*) al darrere.

|    | CI- Adaptació i variacions<br>emocionals |                                                                                                    |  |  |  |
|----|------------------------------------------|----------------------------------------------------------------------------------------------------|--|--|--|
| 2* | 2                                        | le la companya de la companya de la comp |  |  |  |
|    | 2                                        | e e e e e e e e e e e e e e e e e e e                                                                                                    |  |  |  |
|    | 2                                        | le la companya de la companya de la comp |  |  |  |
|    | 2                                        | e e e e e e e e e e e e e e e e e e e                                                                                                    |  |  |  |
|    | 2                                        | le la companya de la companya de la companya de la companya de la companya de la companya de la companya de la                                                                                                    |  |  |  |
|    | 2                                        | e e e e e e e e e e e e e e e e e e e                                                                                                    |  |  |  |
|    | 2                                        | le la companya de la companya de la companya de la companya de la companya de la companya de la companya de la                                                                                                    |  |  |  |

Introducció d'una mateixa frase a tots els alumnes

• Si voleu esborrar una frase heu de tornar a introduir el nombre, amb el signe menys (-) al davant.

|    | CI- Adap<br>em | otació i variacions<br>locionals 🗐                                                                                                    |
|----|----------------|----------------------------------------------------------------------------------------------------|
|    | 2              |                                                                                                    |
|    | 2              |                                                                                                    |
|    | 2              | le la companya de la companya de la comp |
| -2 |                | e e e e e e e e e e e e e e e e e e e                                                                                                    |
|    | 2              | le la companya de la companya de la comp |
|    | 2              | e e e e e e e e e e e e e e e e e e e                                                                                                    |
|    | 2              | e.                                                                                                    |

Esborrar una frase

Si us equivoqueu en algun número us apareixerà un missatge indicant que el codi no és vàlid

Francesc Morilla Gómez Formador SGTI(WinPri/SAGA – UMCE 'PAC) <u>fmorilla@xtec.cat</u>

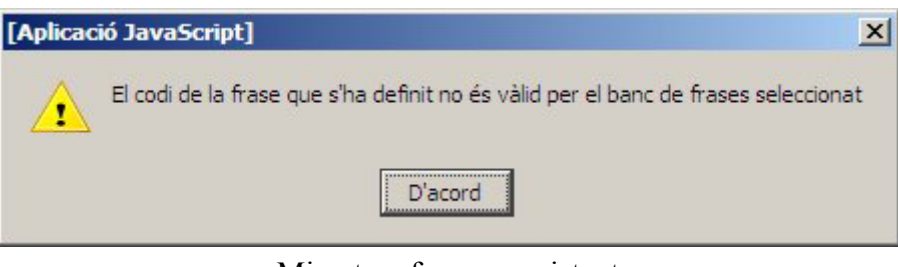

Missatge: frase no existent

• Feu un clic a la icona situada al costat del títol del banc. Des d'aquí podeu accedir a la llista de frases que configuren el blanc.

Aquesta opció pot ser d'ajuda, per recordar el contingut de cada una de les frases:

| Número | Frase neutra                                                                                      | Frase femenina                                                                                   |
|--------|---------------------------------------------------------------------------------------------------|--------------------------------------------------------------------------------------------------|
| 1      | L'adaptació a l'ambient escolar, globalment,<br>és satisfactòria                                  |                                                                                                  |
| 2      | Té dificultats per adaptar-se a l'escola                                                          |                                                                                                  |
| 3      | No ha tingut cap problema per adaptar-se al<br>nou curs; ni amb la mestra, ni amb els<br>companys |                                                                                                  |
| 4      | De seguida ha fet amics i es relaciona força<br>bé amb tothom                                     |                                                                                                  |
| 5      | D'entrada anava bastant sol, peró ara ja té<br>amics i es relaciona força bé amb els<br>companys  | D'entrada anava bastant sola, peró ara ja t<br>amics i es relaciona força bé amb els<br>companys |
| 6      | No acaba de relacionar-se amb els seus<br>companys i companyes de classe                          |                                                                                                  |
| 7      | Li costa d'adaptar-se al ritme de treball de la<br>classe                                         |                                                                                                  |
| 8      | No acaba d'adaptarse al treball diari de la<br>classe i a les activitats que es proposen          |                                                                                                  |
| 9      | S'ha adaptat força bé al treball de la classe i<br>a totes les activitats noves del curs          |                                                                                                  |

Llista de frases d'un banc

Les frases, un cop entrades, es poden editar. Aquesta utilitat permet fer molt versàtil l'avaluació ja que qualsevol frase, pot ser modificada,

• Premeu la icona *l*i accedireu a una nova finestra que edita les frases selecciones.

Des d'aquesta finestra, les frases introduïdes, es poden modificar, fusionar, completar, etc.

Una altra possibilitat és que cap de les frases disponibles del blanc, sigui l'adequada per un alumne. Llavors, des d'aquesta finestra de Comentaris, podeu escriure directament un text alternatiu.

| Comentaris                                                             |
|------------------------------------------------------------------------|
| CI- Adaptació i variacions emocionals                                  |
| No acaba de relacionar-se amb els seus companys i companyes de classe. |
|                                                                        |
|                                                                        |
|                                                                        |
|                                                                        |
|                                                                        |
|                                                                        |
|                                                                        |
|                                                                        |
| Tanca Desa                                                             |

Edició de frases i/o comentaris

Aquesta utilitat fa que l'avaluació sigui molt més oberta i permeti, segons el cas, poder arribar a una gran personalització del seu contingut.

Quan activeu la finestra de **Comentaris**, i premeu el botó **Desa** per sortir, la llista de la codificació de les frases desapareix, ja que les frases han passat a la categoria de comentaris

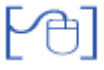

## Observacions

•

• Premeu la icona *«*que apareix al final de la taula, a la columna **Observacions**.

| Comenta | ris addicio | onals |  |  |
|---------|-------------|-------|--|--|
|         |             |       |  |  |
|         |             |       |  |  |
|         |             |       |  |  |
|         |             |       |  |  |
|         |             |       |  |  |
|         |             |       |  |  |
|         |             |       |  |  |
| 1       |             |       |  |  |

Introducció d'observacions

Aquesta finestra és molt semblant a la descrita anteriorment, i permet introduir comentaris addicionals a l'avaluació d'un alumne, ja sigui a les UP, o directament a les àrees.

## [-🎸-] Avaluar per alumnes

Existeix una segona manera d'accedir al procés d'entrada de qualificacions: alumne per alumne.

• Aneu al menú **Professorat** | **Grups** | **Grups**. En aquesta subtasca apareixen relacionats tots els grups als quals hi teniu accés.

| Cent  | re   Professorat   Util | itats   Sistema |              |                 |
|-------|-------------------------|-----------------|--------------|-----------------|
| Infor | rmació Grups            |                 |              |                 |
| Gru   | ps                      |                 |              |                 |
| Llist | ta de grups             |                 |              |                 |
| #     |                         | Grup            | Observacions | Accions         |
| 1     | EPRI 2A ( 2A )          |                 |              |                 |
| 2     | EPRI 28 ( 28 )          |                 |              |                 |
| Pàg   | ina 1 de 1              |                 |              | Resultats 1 - 2 |

Professorat | Grups | Grups

• Amb la icona Raccediu a un grup en concret

| Aluı | mnes del grup EPRI 2A ( 2A )         |         |                    |
|------|--------------------------------------|---------|--------------------|
| #    | Nom                                  | Accions |                    |
| 1    | Abu-hadwan Serrano de la Cruz, Adrià | 💫 🕞 🛃 🕹 |                    |
| 2    | AFAF QUUUE, lisam                    | 💫 🕃 🛃   |                    |
| 3    | Ait Abou ESCAPA, Ilham               | 💫 🕞 🔂 🚨 |                    |
| 4    | Al Hamri ZUMBA, Sergi                | 💫 🕞 🛃   |                    |
| 5    | AL-NOUMAIR PIDELASERRA, Marina       | 💫 🕞 🛃 🔜 |                    |
| 6    | Alari Ciccotelli, Naiara             | 💫 🕞 🛃 🚽 |                    |
| 7    | Alava Peñas, Adrià                   | 💫 🕞 🖌   |                    |
| 8    | Alcacer PESANTES, Pol                | 💫 🔂 🖌   |                    |
| 9    | Aleixandre Galdón, Andreu            | 💫 🕞 🛃 🔜 | Grups              |
| 10   | ALLENDE Cañizares, Sergio            | 💫 🕞 🔛 🔜 | EPRI 2A<br>EPRI 2B |
| 11   | Alomà Pazo-parga, Genesis Mariana    | 🐱 🖬 🔊 📥 |                    |
| 12   | Alsedà RAMOS, Joel                   | 💫 🕄 🖉 🚨 |                    |
| 13   | Alzuria Sanabra, Óscar               | 💫 🕞 🖉 📥 |                    |
| 14   | ÁNGELO Guardia, Emilio José          | 🔍 🕞 🛃   |                    |
| 15   | ARAMENT SAÑÉ, Alba                   | 💫 🕞 🛃   |                    |
|      | Enrere Incidències Imorim            | eix     |                    |

Llista d'alumnes d'un grup

• Premeu la icona 🗟 de l'alumne que vulgueu avaluar.

A partir d'aquí, el procés d'entrada de qualificacions, és idèntic al descrit a l'avaluació per grups.

Aquesta opció pot ser d'utilitat en el cas de fer alguna rectificació concreta d'alguna qualificació.